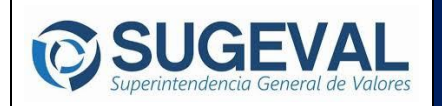

## Pasos para ingresar a la plataforma:

Usuarios nuevos

A continuación, se hace un desglose de las posibles pantallas que se puede encontrar al iniciar como usuario nuevo de la plataforma Webex Meetings en su computadora personal<sup>1</sup>.

**1.** Al correo electrónico que Usted registró con el Órgano Director del Procedimiento se le hará llegar una notificación similar a las siguientes, en la sección Dónde o Unirse a la reunión: este será el link en el cual usted deberá de presionar para que lo direccione a la plataforma:

| Notificación: Prueba - guía de Uso mar 17 de nov de 2020 (CST) (marijo221293@gmail.com) D Recibidos x                                  | 10:45pm - 11:45pm                    | ŧ      |       | Ø   |
|----------------------------------------------------------------------------------------------------|--------------------------------------|--------|-------|-----|
| Google Calendar <calendar-notification@google.com><br/>para mí ▼</calendar-notification@google.com>                                    | 22:15 (hace 46 minutos)              | *      |       | :   |
| Prueba - guía de Uso                                                                                                    |                                      |        |       |     |
| Cuándo mar 17 de nov de 2020 10:45pm – 11:45pm Hora estándar central - Costa Rica                                                      | m                                    | ás det | alles | : » |
| Dónde https://bccr.webex.com/bccr-es/j,php?MTID=me467971f8f06ffdfcc79b3e374fc3458 (r                                                   | mapa)                                |        |       |     |
| Calendario                                                                                                    |                                      |        |       |     |
| Quién · María José Burgos                                                                                                    |                                      |        |       |     |
| •                                                                                                    |                                      |        |       |     |
| UNIRSE A REUNIÓN DE WEBEX                                                                                                    |                                      |        |       |     |
| https://bccr.webex.com/bccr-es/j.php?MTID=me467971f8f06ffdfcc79b3e374fc3458<br>Número de reunión (código de acceso): 177 588 0985      |                                      |        |       |     |
|                                                                                                    |                                      |        |       |     |
| Contraseña de la reunión: MPcMHtVi534                                                                                                  |                                      |        |       |     |
| TOQUE PARA UNIRSE DESDE UN DISPOSITIVO MÓVIL (SOLO PARA ASISTENTES)                                                                    |                                      |        |       |     |
| +1-415-055-0001,,1775000405## (el: %2D1-415-055-0001,,01-1775000405%25%25-01-05-100                                                    |                                      |        |       |     |
|                                                                                                    |                                      |        |       | _   |
| Invitación para la reunión de Webex de : Prueba - guía de Uso Recibidos #                                                              |                                      |        | ø     | Ø   |
| María José Burgos ·<br>para mi ··                                                                                                    | @P mar., 17 nov. 22:08 (hace 3 horas | ф<br>1 | *     | 1   |
| Prueba - muía de Liso                                                                                                    |                                      |        |       |     |
| 17 Ver en Calendario de Google                                                                                                    |                                      |        |       |     |
| mar.  Cuando mar 17 nov 2020 10:45pm - 11:45pm (CS1) Dónde https://bccr.webex.com/bccr.es/j.php?MTID=me46797118f06ffdfcc79b3e374fc3458 |                                      |        |       |     |
| Quién María José Burgos                                                                                                    |                                      |        |       |     |
|                                                                                                    |                                      |        |       |     |
| Maria José Burgos Camacho le invita a unirse a esta reunión de Webex.                                                                  |                                      |        |       |     |
| Número de reunión (código de acceso): 177 588 0985                                                                                     |                                      |        |       |     |
| Contrasena de la reunion: MPCMHIVI534                                                                                                  |                                      |        |       |     |
| martes, 17 noviembre de 2020<br>22:45   (UTC-06:00) América Central   1 Hora                                                           |                                      |        |       |     |
|                                                                                                    |                                      |        |       |     |
| Unirse a la reunión                                                                                                    |                                      |        |       |     |

2. ¿Se le va a abrir una ventana que indica "Open Cisco Webex Star?" a la cual usted presiona el botón "Cancel":

<sup>&</sup>lt;sup>1</sup> Las capturas de pantalla corresponden a un sistema operativo IOS de Apple por lo que las ventanas e información puede mostrarse diferente en otras computadoras o sistemas operativos.

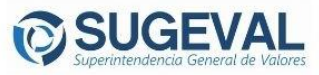

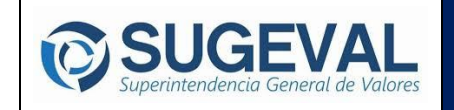

GUÍA PARA INGRESO DE REUNION EN LA PLATAFORMA WEBEX

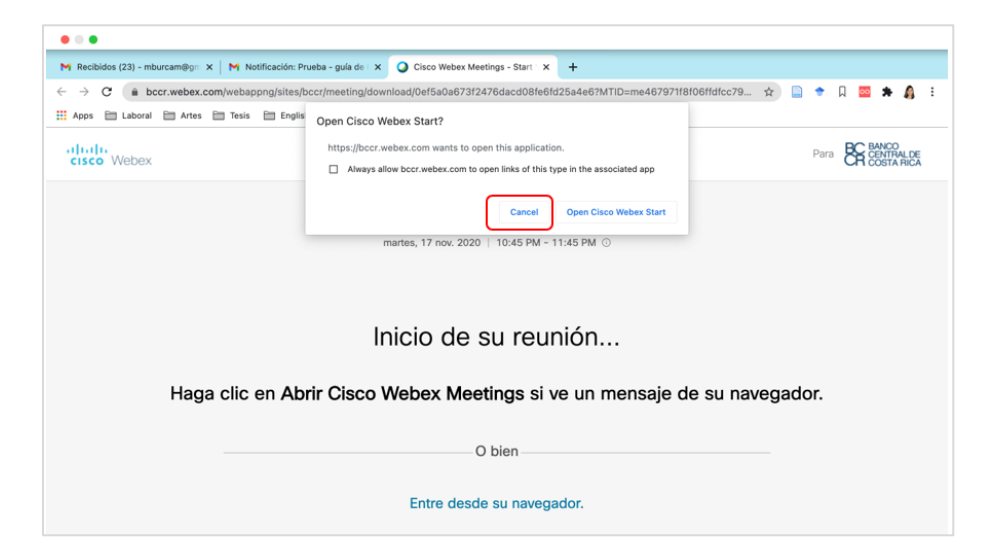

**3.** Seguidamente le aparecerá la información de la reunión y usted deberá de presionar la opción "Entre desde su navegador"

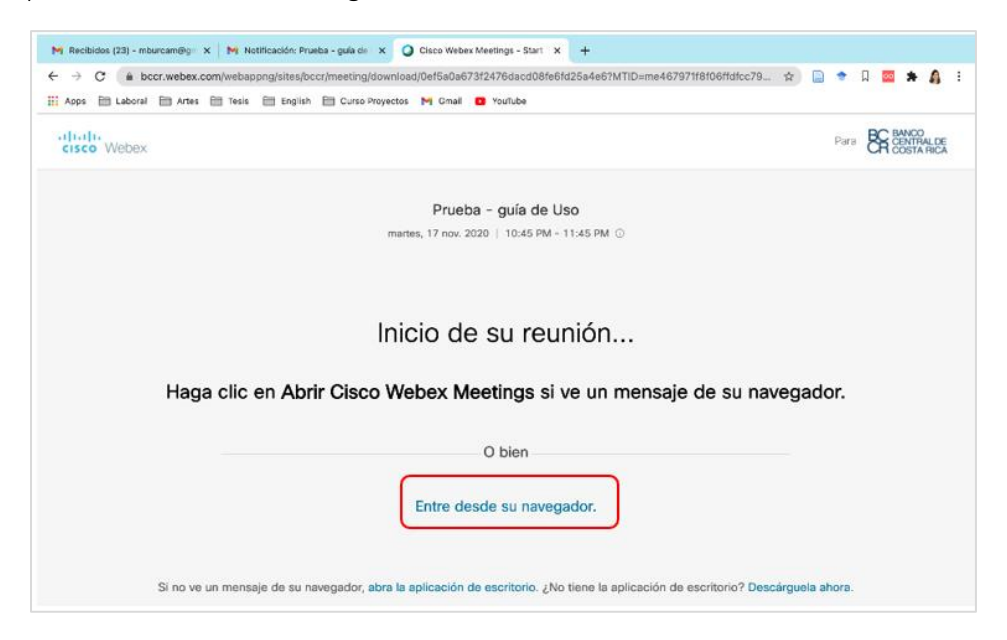

**4.** La plataforma le solicitará incluir su "nombre" y "correo electrónico" como se muestra a continuación:

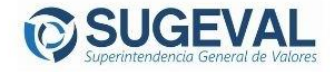

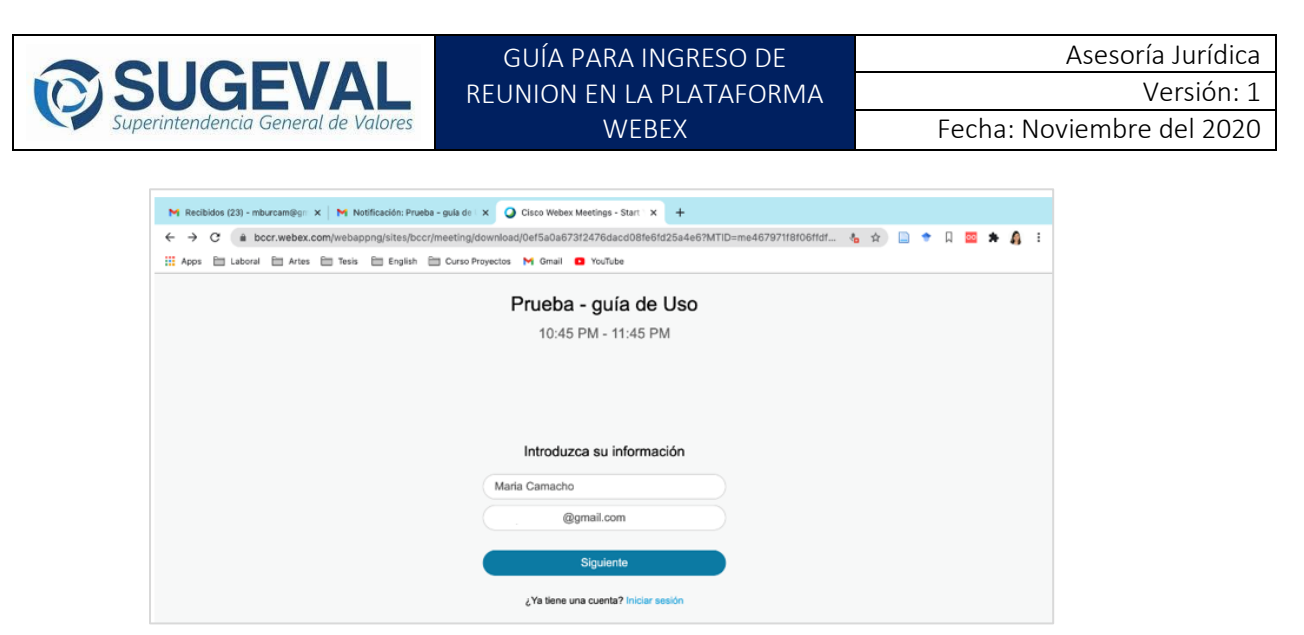

- 5. Una vez ingresado su usuario, podrá tener acceso a la opción para configurar su audio y video:
  - a. Para configurar su audio deberá ir a la opción > Audio (marcado con un recuadro rojo):

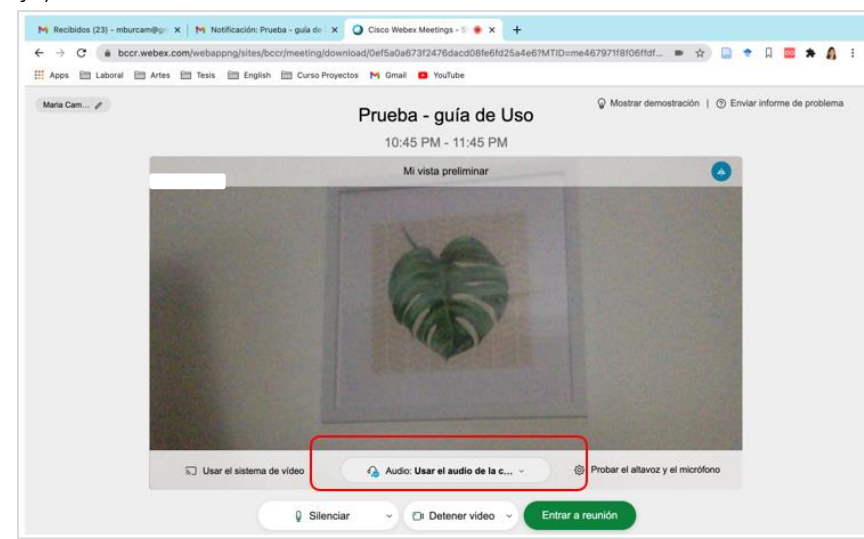

b. Se desplegará la opción de Usar el audio de la computadora (predeterminado):

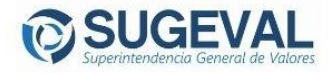

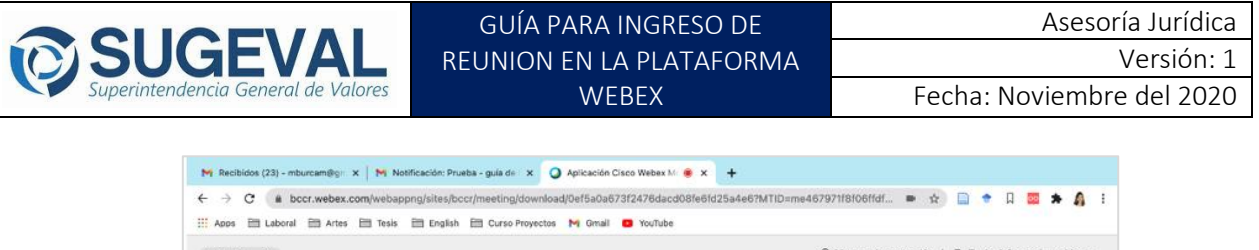

| Maria Cam 🧨  | Pruet<br>10:              | <b>ba - guía de Uso</b><br>145 PM - 11:45 PM | Mostrar demostración   ① Enviar informe d | e problem |
|--------------|---------------------------|----------------------------------------------|-------------------------------------------|-----------|
|              |                           | Mi vista preliminar                          |                                           |           |
|              |                           |                                              |                                           |           |
|              |                           |                                              |                                           |           |
|              |                           |                                              | a faile is                                |           |
| 1 the second |                           |                                              |                                           |           |
|              |                           |                                              |                                           |           |
|              |                           |                                              |                                           |           |
|              | Conector al a             | olbu                                         |                                           |           |
|              | 37 Bealing                | ación de llamada                             |                                           |           |
| ন্য Usar el  | sistema de vídeo 🖉 No cor | nectar al audio                              | Probar el altavoz y el micrófono          |           |
| ন্য Usarel   | Sistema de vídeo ⊘ No cor | ación de llamada<br>nectar al audio          | Probar el altavoz y el micrófono          |           |

c. Si usted desea utilizar audífonos deberá de ir a > Probar el altavoz y el micrófono y cambiar la opción de audífonos (como se muestra en la imagen siguiente):

|    | -                        | 22:45 - 23:45                            |                |                            |  |  |
|----|--------------------------|------------------------------------------|----------------|----------------------------|--|--|
|    |                          | Altavoz y micrófono                      | 3              | ¢.                         |  |  |
|    |                          | Altavoz                                  | )              |                            |  |  |
|    |                          | Usar configuración del sistema ( 😪       | Prueba         |                            |  |  |
|    |                          | Usar configuración del sistema (Realte   | in a la        |                            |  |  |
|    |                          | Altavoces (Realtek(R) Audio)             |                |                            |  |  |
|    |                          | Micrófono                                |                |                            |  |  |
|    |                          | Usar configuración del sistema ( \vee    | Prueba         |                            |  |  |
|    |                          | Nivel de entra.                          |                |                            |  |  |
|    |                          | Volumen de e                             |                |                            |  |  |
|    |                          | Ajustar volumen automáticamente          |                |                            |  |  |
|    |                          | Reducir el ruido temporal en segundo     | olano          |                            |  |  |
|    | 9 000 NG 100             | Sincronizar el estado del botón de siler | iciar en el di | 20.000 0000                |  |  |
| L. | Conectar a sistema de ví | Modo de música Q                         |                | Probar altavoz y micrófono |  |  |

6. Una vez verificado el audio y video, presionar la opción de "Entrar a reunión"

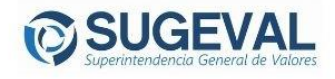

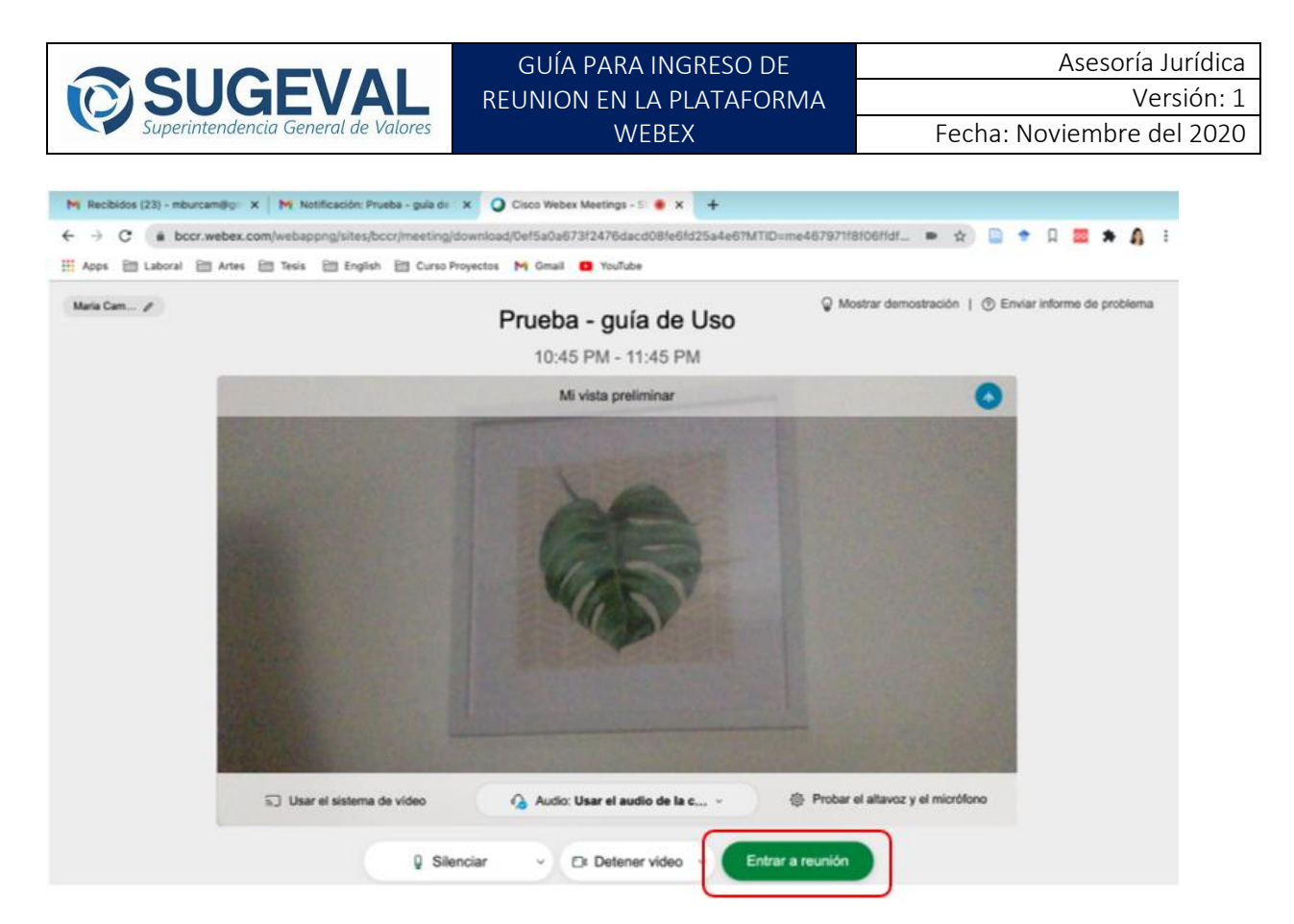

**7.** El Organizador de la reunión estará autorizando su ingreso una vez el Órgano Director apruebe su entrada, siendo así le aparecerá el siguiente mensaje:

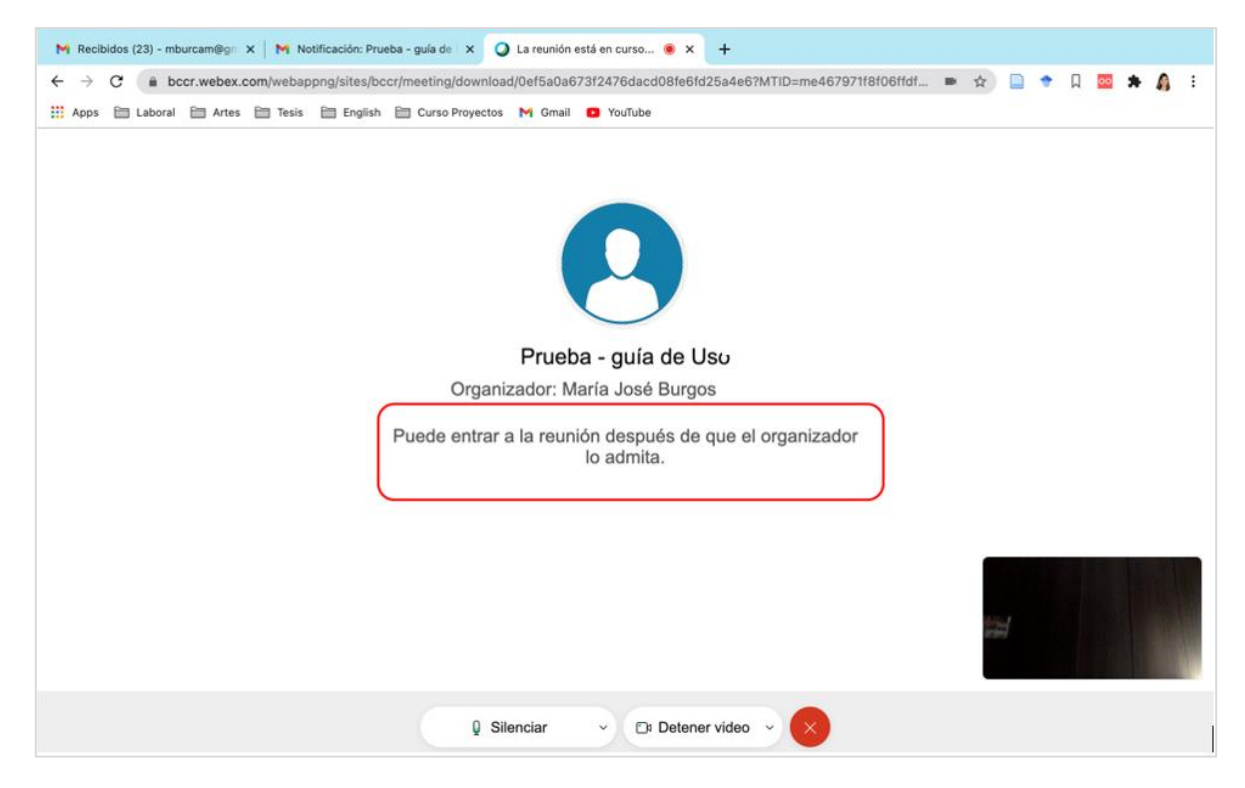

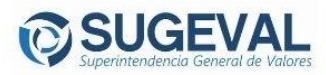

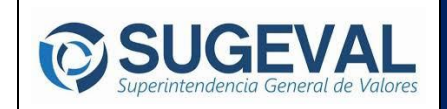

8. Una vez autorizado su ingreso, le aparecerá una pantalla similar:

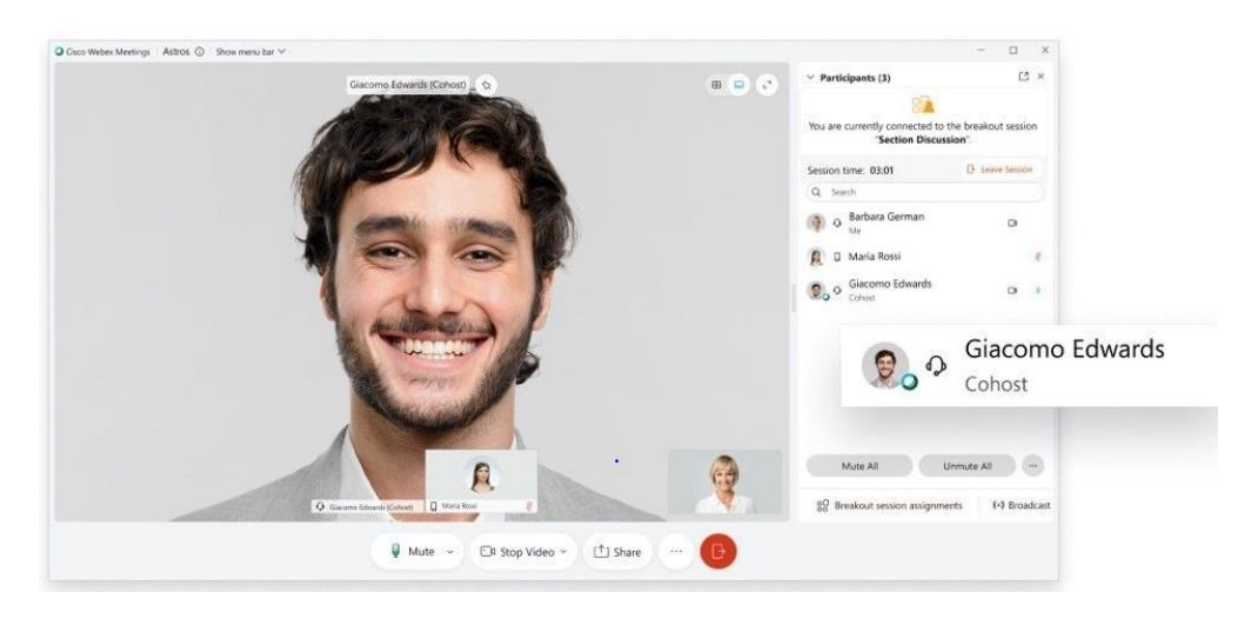

Con el fin de lograr un mayor entendimiento sobre el ingreso a la herramienta Webex Meetings en el rol de "participantes" se le facilita el siguiente tutorial: <u>https://youtu.be/MKpMZrdZXGQ</u>

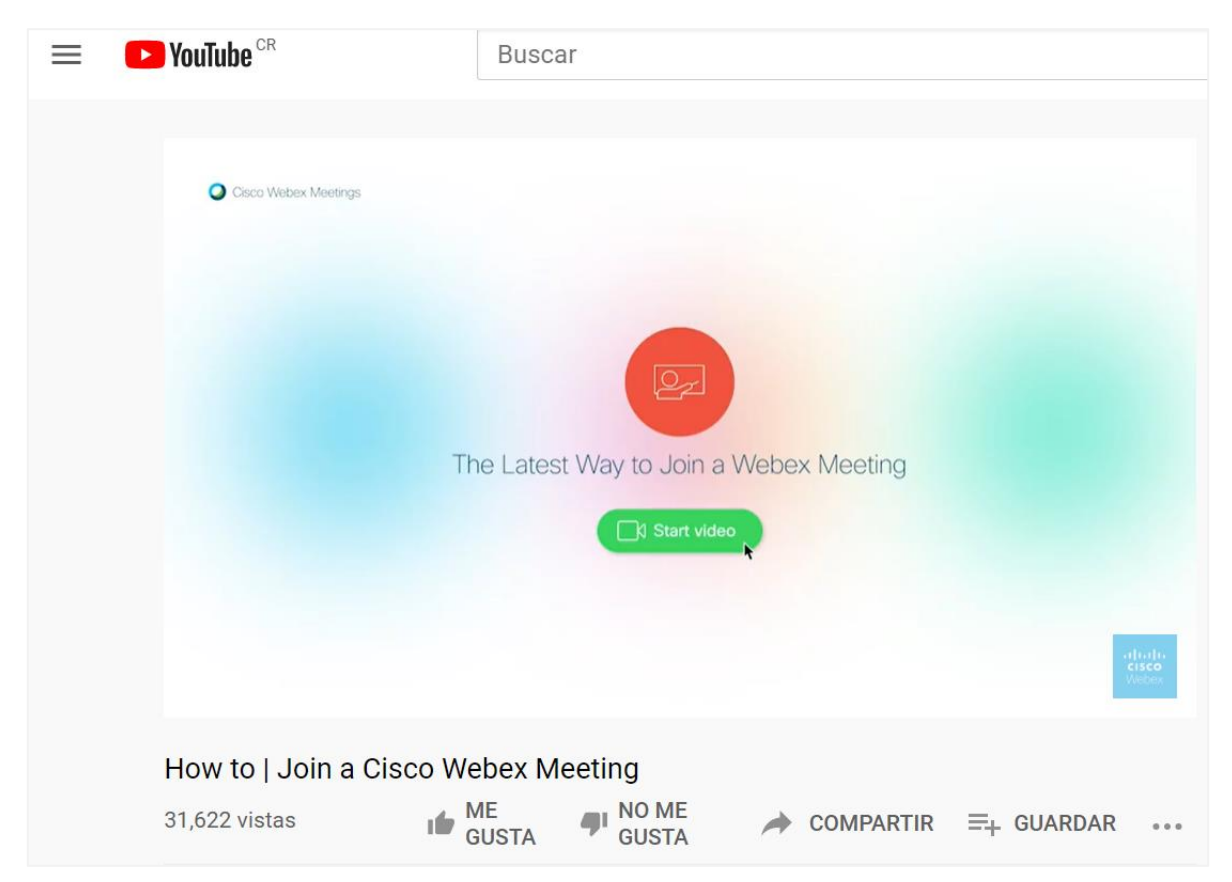

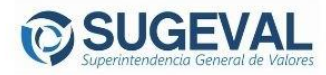